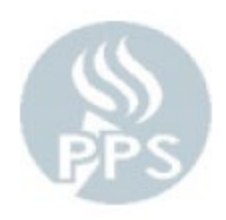

## Accessing Your Current W-2 on Employee Self Service

 Log into <u>https://selfservice.pps.net/</u> with your PPS Username and Password – you will need Two Factor Authentication set up to be able to access this outside the PPS network.

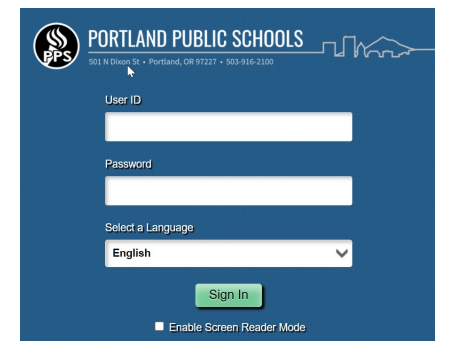

2.) Click on the Payroll and Compensation Tile

| ORACLE           | ▼ Employee Self Service                                 | 🏫 Q 🏲 🗄                   |  |  |  |
|------------------|---------------------------------------------------------|---------------------------|--|--|--|
| Careers          | Benefits Information                                    | Payroll and Compensation  |  |  |  |
|                  | <b>2 ≈</b><br><b>+</b> ∩                                |                           |  |  |  |
| Personal Details | Announcements Welcome to Employee Self Service Homepage |                           |  |  |  |
| PPS Timesheet    | Two Step Authentication                                 | Pro. Development & Skills |  |  |  |
|                  |                                                         |                           |  |  |  |

Click on the View
 W-2/W-2C Forms
 Menu item

Then Click on View Form and it will open a PDF form of your W-2

| C Employee Self Service  | PPS Payroll and Compensation |                          | A Q 🏲                   | : 🖉                 |   |
|--------------------------|------------------------------|--------------------------|-------------------------|---------------------|---|
| 🎫 Pay                    | View W-2/                    | W-2c Forms               |                         |                     |   |
| PPS Contract Details     |                              | Tax Year                 | 2020 ~                  |                     |   |
| PPS W4 Tax Information   | Portland Pu                  | blic Schools             |                         |                     |   |
| PPS Total Comp Statement |                              |                          |                         |                     |   |
| Coluntary Deductions     | W-2                          | Issue Date<br>01/15/2021 | Year End Form View Form | Filing Instructions |   |
| Tiew W-2/W-2c Forms      |                              |                          |                         |                     | 3 |
| W-2/W-2c Consent         |                              |                          |                         |                     |   |
| 避 Direct Deposit         |                              |                          |                         |                     |   |

\*\*\* Make sure Pop Up Blockers are removed for this site or it will not be able to pull up your W-2 \*\*\* If you have any questions please contact the Payroll office at Payroll@pps.net